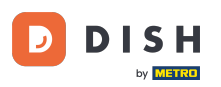

Bun venit la tabloul de bord DISH Order. În acest tutorial, vom arăta cum să accesați vitrina sau vizualizarea pentru invitați. Primul pas este să vă conectați la DISH Order.

| Dashboard      |                                    |                             |                                                    | = 0                  |
|----------------|------------------------------------|-----------------------------|----------------------------------------------------|----------------------|
| 🕉 DASHBOARD    | April 8, 2022 - September 29, 2023 |                             |                                                    |                      |
| RESTAURANT <   | Orders                             |                             |                                                    |                      |
| Lee SALES <    | Total Orders                       | Accepted Orders             | Declined Orders                                    | Completed Orders     |
| MARKETING <    | 197                                | 3                           | 139                                                | 30                   |
| LOCALISATION < |                                    |                             |                                                    |                      |
| rooLs <        | Cash Payment Orders                | Card Payment Orders         | <ul><li>Online Payment Orders</li><li>23</li></ul> | Pick-up Orders 118   |
|                | Delivery Orders                    | Average Basket Size 1 items |                                                    | UDDATES              |
|                | Revenue                            |                             |                                                    |                      |
|                | Iotal Revenue                      | Delivery Revenue            | Pick-up Revenue                                    | Cash Payment Revenue |
| ?              |                                    |                             |                                                    |                      |

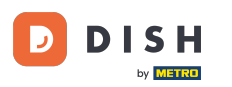

## • Apoi faceți clic pe pictograma vitrinei .

| Dashboard                   |                                        |                             |                                                    | = 0                  |
|-----------------------------|----------------------------------------|-----------------------------|----------------------------------------------------|----------------------|
| dashboard                   | 🇰 April 8, 2022 - September 29, 2023 🔻 |                             |                                                    |                      |
| RESTAURANT <                | Orders                                 |                             |                                                    |                      |
| Le MADRETING                | Total Orders                           | Accepted Orders             | Declined Orders                                    | Completed Orders     |
| LOCALISATION <              | 197                                    | 3                           | 139                                                | 30                   |
| TOOLS < Version : e211cb576 | Cash Payment Orders                    | Card Payment Orders         | <ul><li>Online Payment Orders</li><li>23</li></ul> | Pick-up Orders 118   |
|                             | Delivery Orders                        | Average Basket Size 1 items |                                                    | UPDATES              |
|                             | Revenue                                |                             |                                                    |                      |
|                             | Iotal Revenue                          | Delivery Revenue            | Pick-up Revenue                                    | Cash Payment Revenue |
| ?                           |                                        |                             |                                                    |                      |

D

## Acum ați fost direcționat către vitrina/vizualizarea pentru oaspeți a unității dvs.

| Central Test 2                                                                                                    |                                          | View Menu Login Register English 👻 |
|----------------------------------------------------------------------------------------------------|------------------------------------------|------------------------------------|
| Central Test 2.0     Restaurant open for<br>Local orders:       Hasenweg 9, Steinhagen 33803,<br>Nordrhein-Westfalen, Germany     Online orders (Delivery):       Online orders (Pick up):     Online orders (Pick up): | closed<br>00:00 - 23:59<br>00:00 - 23:59 |                                    |
| How do you want to get your order?                                                                                                    | Delivery Pick-up                         | Your Order                         |
| Menu Working Hours Info Coupons Allergens                                                                                                    |                                          |                                    |
| All Starters Pizza Drinks Desserts                                                                                                    |                                          | Add menu items to your cart.       |
| Starters                                                                                                    | ^                                        | Checkout                           |
| Salad                                                                                                    | €5.00 +                                  |                                    |
| Potatoe Fries                                                                                                    | € 3.50 +                                 |                                    |
| Chicken Nuggets<br>Default is sadasd                                                                                                    | €4.50 +                                  |                                    |
| Pizza                                                                                                    | ^                                        |                                    |
| Pizza Margherita                                                                                                    | €10.00 +                                 |                                    |

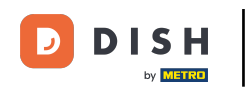

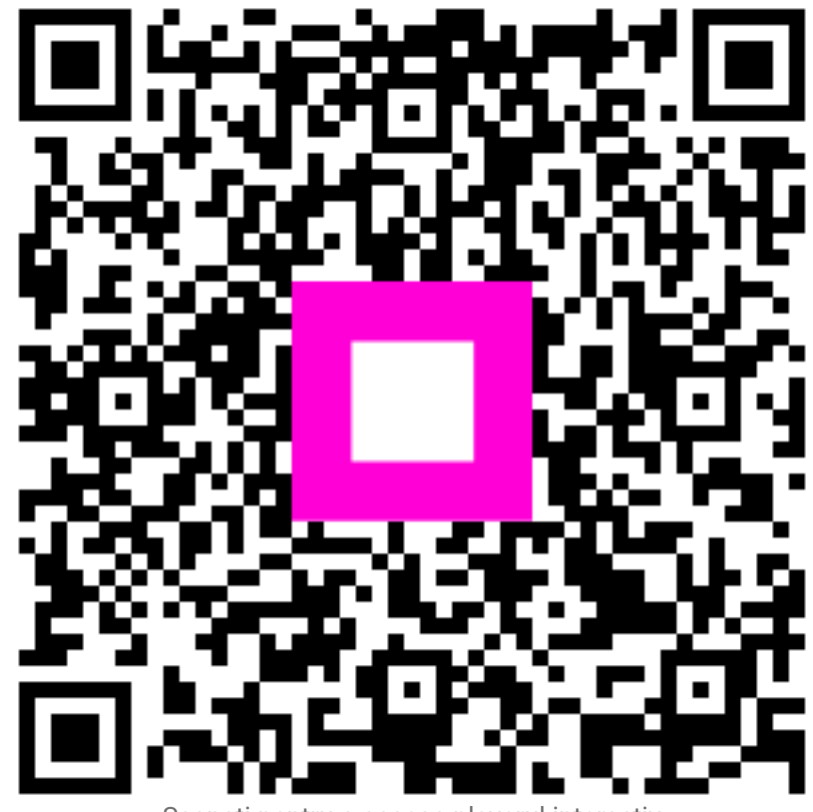

Scanați pentru a accesa playerul interactiv